## セキュリティ設定

## MATRIX TRADER for iPad

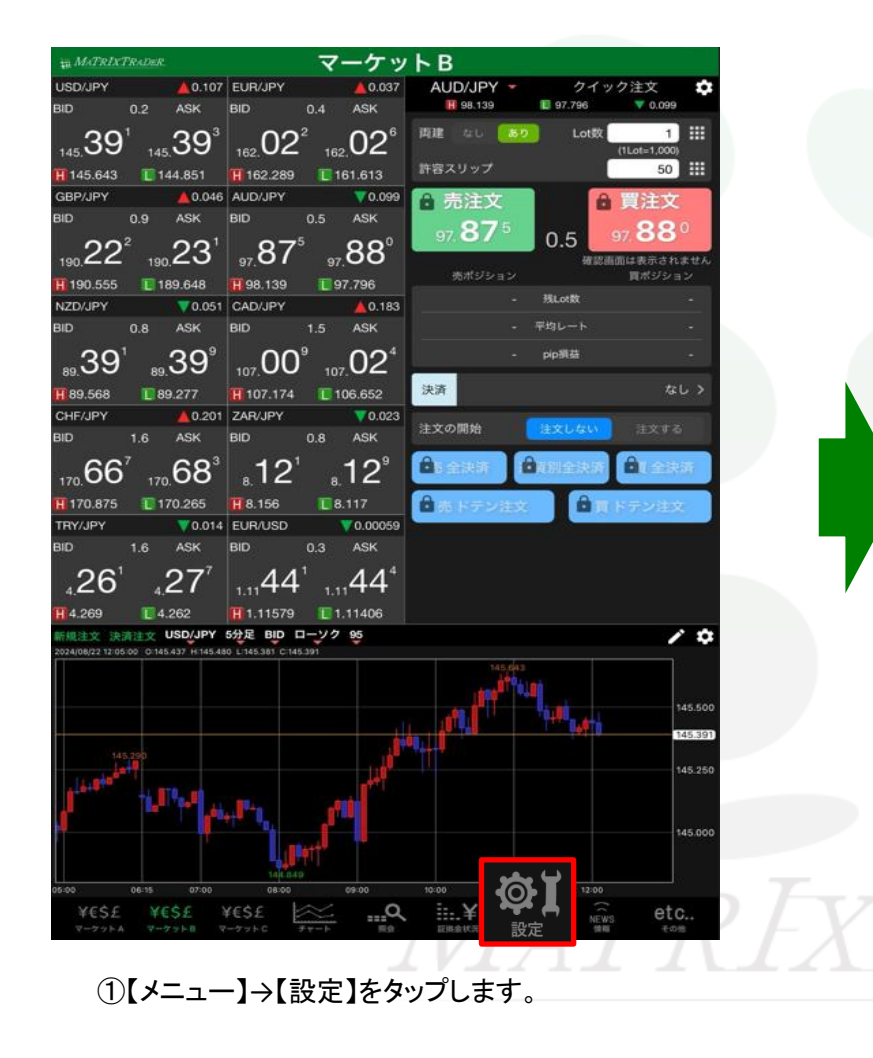

| en -                                                                  | <sub>语 MdTRIXTRADer</sub> 設定 |                  |              |         |                           |                   |                            |                |                |                   |
|-----------------------------------------------------------------------|------------------------------|------------------|--------------|---------|---------------------------|-------------------|----------------------------|----------------|----------------|-------------------|
| æ                                                                     | 貨ペア設定 初                      | 期值設定             | 如メール級        | 定 ターゲ   | ットメール1                    | 定 レート             | 到建通知                       | レート変動          | 通知 読み          | 上げ設定              |
| 通                                                                     | 貨ペア設定                        |                  |              |         |                           |                   |                            |                |                |                   |
|                                                                       | ) 通貨ペア                       | Lot数             | 許容スリッブ       | 許容スプレッド | 指領權                       | 逆指幅               | トレール幅/<br>決済pip差<br>(トレール) | 決済pip差<br>(指値) | 決済pip差<br>(逆指) | 並べ替え              |
|                                                                       | USD/JPY                      | 1                | 50           |         | 500                       | 500               | 500                        | 500            | 500            |                   |
|                                                                       | EUR/JPY                      | 1                | 50           |         | 500                       | 500               | 500                        | 500            | 500            |                   |
|                                                                       | ) GBP/JPY                    | 1                | 50           |         | 500                       | 500               | 500                        | 500            | 500            |                   |
|                                                                       | ) AUD/JPY                    | 1                | 50           |         | 500                       | 500               | 500                        | 500            | 500            |                   |
|                                                                       | NZD/JPY                      | 1                | 50           |         | 500                       | 500               | 500                        | 500            | 500            |                   |
|                                                                       | CAD/JPY                      | 1                | 50           |         | 500                       | 500               | 500                        | 500            | 500            |                   |
|                                                                       | CHF/JPY                      | 1                | 50           |         | 500                       | 500               | 500                        | 500            | 500            |                   |
|                                                                       | ZAR/JPY                      | 1                | 50           |         | 500                       | 500               | 500                        | 500            | 500            |                   |
|                                                                       | TRY/JPY                      | 1                | 50           |         | 500                       | 500               | 500                        | 500            | 500            |                   |
|                                                                       | EUR/USD                      | 1                | 50           |         | 500                       | 500               | 500                        | 500            | 500            |                   |
|                                                                       | GBP/USD                      | 1                | 50           |         | 500                       | 500               | 500                        | 500            | 500            |                   |
|                                                                       | ) EUR/GBP                    | 1                | 50           |         | 500                       | 500               | 500                        | 500            | 500            |                   |
|                                                                       | AUD/USD                      | 1                | 50           |         | 500                       | 500               | 500                        | 500            | 500            |                   |
|                                                                       | ) NZD/USD                    | 1                | 50           |         | 500                       | 500               | 500                        | 500            | 500            | =                 |
|                                                                       | USD/CHF                      | 1                | 50           |         | 500                       | 500               | 500                        | 500            | 500            |                   |
|                                                                       | USD/CAD                      | 1                | 50           |         | 500                       | 500               | 500                        | 500            | 500            |                   |
|                                                                       |                              |                  | 50           |         | 500                       | 500               | 500                        | 500            | 500            |                   |
| ストリーミング注义・ワイック注义の決済 pip 差指定           決済 pip 差指症           決済 pip 差指症 |                              |                  |              |         |                           |                   |                            |                |                |                   |
| EA de                                                                 |                              |                  |              |         |                           |                   |                            |                |                |                   |
|                                                                       |                              |                  |              |         | ax AL                     |                   |                            | · ·            | -              |                   |
|                                                                       | ¥€Ş£ ¥€<br>マーケットA マーク        | \$£ ¥<br>79⊦β マ- | €Ş£<br>∽∽∍⊦c | ₹v-h    | $\mathbb{R}^{\mathbb{R}}$ | <b>¥</b><br>ERAKR | BR.                        | NE<br>1        | ws €           | <b>きして</b><br>その他 |
| Γ                                                                     | LА                           |                  | 71           |         |                           |                   |                            |                |                |                   |

②【設定】画面に切り替わりました。 画面上部【初期値設定】タブをタップします。

## MATRIX TRADER for iPad

| 通貨ペア設定 初期値設定 通知メール  | し設定 ターゲットメ | ール設定 レート到達通知 レート家                             | 家動通知      |
|---------------------|------------|-----------------------------------------------|-----------|
| 如期估罚中               |            | TOWN DISTERIOR DIS                            |           |
| 初期順設定               |            | 加算1(下段左)                                      | 5 成だ値に戻 9 |
| 注文初期值               |            | 加算2(下段中)                                      | 10        |
| 向建<br>              | 両建なし >     | 加算3(下段右)                                      | 20        |
| 南建(IF-DONE/IF-OCO)  | 両建なし >     | 自動更新問隔                                        |           |
|                     | 無期限 >      | レート更新間隔                                       | リアルタイム >  |
|                     |            | チャート更新間隔                                      | 1秒 >      |
| 洋文方式                | RX1J 7     | 損益計算更新間隔                                      |           |
| 成11注义の唯認画面を表示<br>   |            | 自動ログアウト                                       |           |
| 今地 法 け              |            | 自動ログアウト                                       |           |
| 主人所注入の確認回知を扱う       |            | ホームボタンタップ及び端末スリープ時<br>Touch ID または Face IDを使用 |           |
|                     |            | その他設定                                         |           |
| ポジションロック機能を使用       |            | ショートカット設定                                     |           |
| 許容スプレッドを使用          |            | Push通知設定                                      |           |
| 反対売買時の決済順序          | FIFO >     | パスワード変更                                       |           |
| 反対売買時の決済順序(追加オプション) | 後回ししない >   | 暗証番号登録                                        |           |
|                     |            | 暗証番号変更                                        |           |
| BID判定買逆指・ASK判定売逆指を使 |            | 暗証番号保存設定変更                                    |           |
| 画面遷移先設定             |            | セキュリティ設定                                      |           |
| アプリ立上げ時の表示          | マーケットB >   | サーバ保存設定                                       |           |
| L_k_整               | 英祖沙女 ノ     |                                               |           |
|                     | 5<br>5     | 定                                             |           |

③【セキュリティ設定】をタップします。

| 17:22 1月17日<br>韻 <i>M<sub>2</sub>(TRIXT</i> | I(月)<br>'RADER_                                                                                                    |                 | 設定                           |           |                    |        |         |
|---------------------------------------------|----------------------------------------------------------------------------------------------------|-----------------|------------------------------|-----------|--------------------|--------|---------|
| 通貨ペア設定                                      | 初期値設定                                                                                                    | 通知メール設定         | ターゲットメー                      | -ル設定 レート  | 到達通知 レー            | ート変動通知 |         |
| 初期値設                                        | 定                                                                                                    |                 |                              |           |                    |        |         |
| 注文初期値                                       |                                                                                                    |                 |                              | 19V(18/9) |                    |        |         |
| 両建                                          |                                                                                                    | ٩<br>٩          | 両建なし >                       | 加算1(下段左)  |                    |        | 5       |
| 而建(IE-DONE/IE-OCO)                          |                                                                                                    | ា               |                              | 加算2(下段中)  |                    |        | 10      |
| □ (II-DONE/II-0000)<br>                     |                                                                                                    |                 | 無期限 >                        | 加算3(下段右)  |                    |        | 20      |
| 日付指定                                        | 日<br>日<br>付<br>指<br>定<br>閉<br>じる<br>セキ:                                                                                                    |                 |                              | ティ設定      |                    |        |         |
| 注文方式                                        | 27.<br>出金依頼、登録情報(電話番号、金融機関)変更に2段階認証機能を利用するこ<br>とができます。<br>出金依頼や登録情報変更時には暗証番号による認証が必要ですが、2段階認証機<br>能を有効にした場合、暗証番号と併せて「PINコード」の入力も必要となるため<br>、よりセキュリティを高めたい場合に有効な手段です。<br>「PINコード」は、出金依頼や登録情報変更の手続き時に登録メールアドレス宛<br>に送信されます。 |                 |                              |           |                    |        |         |
|                                             |                                                                                                    |                 |                              |           |                    |        |         |
| 成行注文0.                                      |                                                                                                    |                 |                              |           |                    |        |         |
| 一括決済の                                       |                                                                                                    |                 |                              |           |                    |        |         |
| 全決済注了                                       |                                                                                                    |                 |                              |           |                    |        |         |
| 注文・約5                                       |                                                                                                    |                 |                              |           |                    |        |         |
| ワンクリ                                        | ✓ 2段階認証機能を有効にする                                                                                                    |                 |                              |           |                    |        |         |
| ポジション                                       | ポジショ:     2段階認証機能の設定を変更するには、暗証番号による認証が必要です。       許容スプ      暗証番号                                                                                                    |                 |                              |           |                    |        |         |
| 許容スプI                                       |                                                                                                    |                 |                              |           |                    |        |         |
| 反対売買用                                       |                                                                                                    |                 |                              |           |                    |        |         |
| 反対売買時                                       | 中の決済順序(追)                                                                                                    | レオノ ジョン) 後回し    | タ<br>レない >                   | <u>ج</u>  |                    |        | >       |
|                                             |                                                                                                    |                 |                              |           |                    |        |         |
|                                             |                                                                                                    |                 |                              |           |                    |        |         |
| BID判定買逆指・ASK判定売逆指を使用                        |                                                                                                    |                 |                              |           |                    |        |         |
| 画面遷移先設?                                     | Ē                                                                                                    |                 |                              | +- パタ友弘   |                    |        |         |
| アプリ立上げ時の表示 マーケットB > <sup>ワーハ保存設定</sup>      |                                                                                                    |                 |                              |           |                    |        |         |
|                                             |                                                                                                    |                 |                              |           |                    |        |         |
| BXAC                                        |                                                                                                    |                 |                              |           |                    |        |         |
| ¥€\$4<br>マーケット                              | E ¥€\$£                                                                                                    | ¥€\$£<br>マーケットC | ¥* <sup>−</sup> <sup>⊥</sup> | <b>Q</b>  | <b>註¥</b><br>証拠金状況 |        |         |
|                                             |                                                                                                    |                 |                              | /         | ///                | 1      | · · · · |

④【2段階認証機能を有効にする】にチェックを入れ、【暗証番号】を入力し、【変更】ボタンをタップします。

※2段階認証機能を有効にするには暗証番号の設定が必要です。暗証番号が未登録の場合は以下メッセージが表示されます。【暗証番号登録へ】ボタンから暗証番号を 登録してください。

| 変を出 | 暗証番号が未登録です。<br>暗証番号登録]より、暗証番号の<br>登録を行った後、再度お試しく<br>ださい。 |  |
|-----|----------------------------------------------------------|--|
| 17  | ОК                                                       |  |
| Ë   | 暗証番号登録を開く                                                |  |
| E   | X FRADEK                                                 |  |

## MATRIX TRADER for iPad

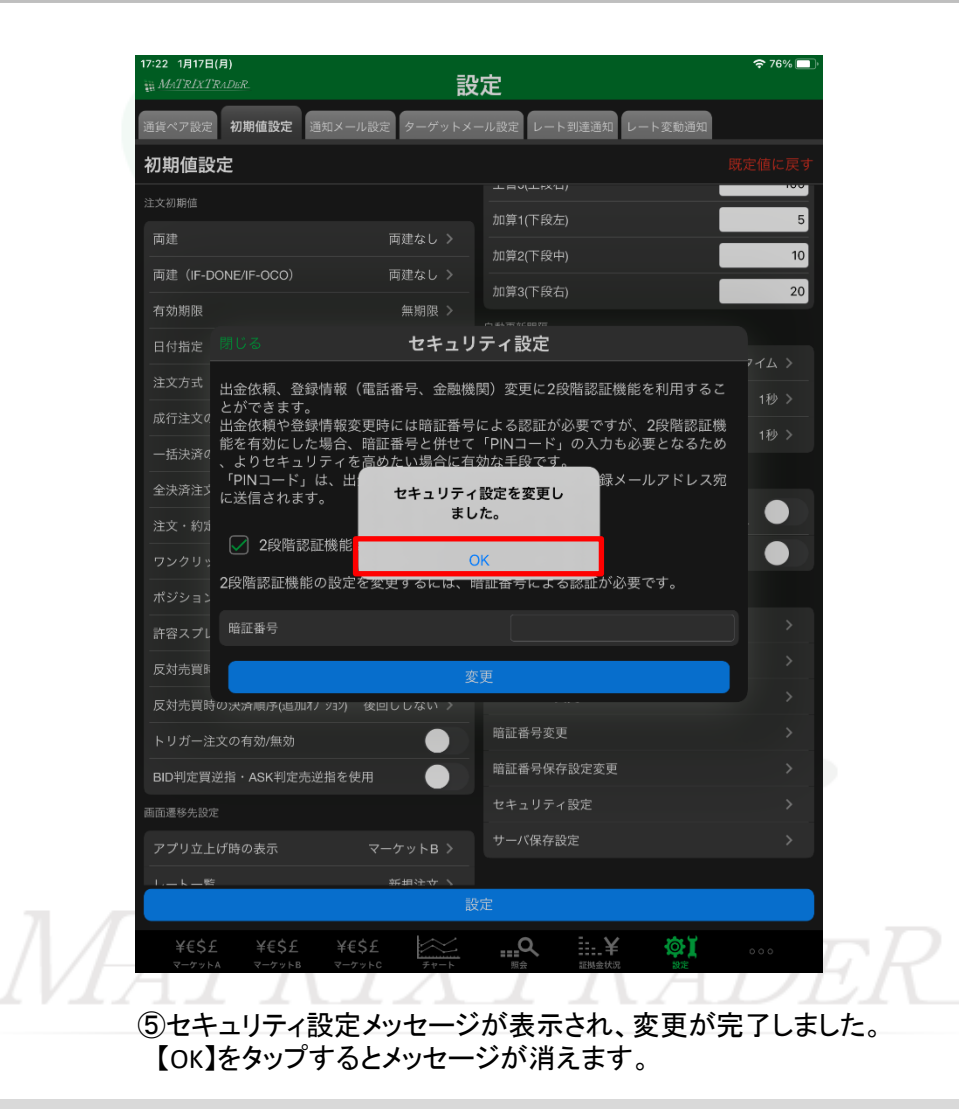

▶